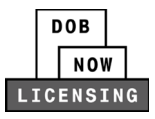

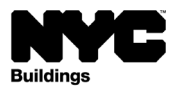

# Hoisting Machine Operator (HMO) B Rating Request

# DOB NOW: *Licensing* Step-by-Step User Guide

This guide is for adding a rating to a Hoisting Machine Operator (HMO) Class B license in DOB NOW: *Licensing*.

#### System Guidelines

Chrome is the recommended browser for optimal DOB NOW performance.

- 1. Fields with a red asterisk (\*) are required and must be completed.
- 2. Grayed-out fields are read-only or are auto-populated by the system.
- 3. Depending on the size of your screen or browser you may have to use the scroll bar to view more options or full fields.

| Enter email/username |                  | Select: | Select:       |                    |    |
|----------------------|------------------|---------|---------------|--------------------|----|
| ing Representa       | tive Information |         | 2             |                    |    |
| First Name           | Last Name        | Email   | Business Name | Business Telephone | Ac |
|                      | 1052             |         | A12           | (201) 222-2222     |    |

#### Helpful Links

- DOB NOW: Licensing Resources page: Presentations, Step-by-Step Guides, Resources, and Videos
- DOB NOW Training page
- License Requirements by License Type

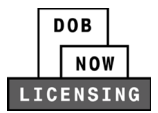

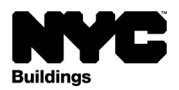

# Table of Contents

| DOB NOW: Licensing Step-by-Step User Guide           | 1 |
|------------------------------------------------------|---|
| System Guidelines                                    | 1 |
| Helpful Links                                        | 1 |
| Log into DOB NOW: Licensing and start an application | 3 |
| Add an HMO Class B Rating                            | 4 |
| How to Submit                                        | 6 |
| Next Steps                                           | 7 |

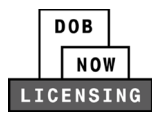

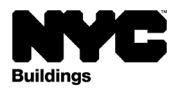

### Log into DOB NOW: Licensing and start an application

**Step 1**: Navigate to the DOB NOW login page at nyc.gov/dobnow, Enter your NYC.ID email address in the Email field, and select Login. If you need to create an NYC.ID account, select Create Account or visit nyc.gov/dobnowtips for resources and step-by-step instructions.

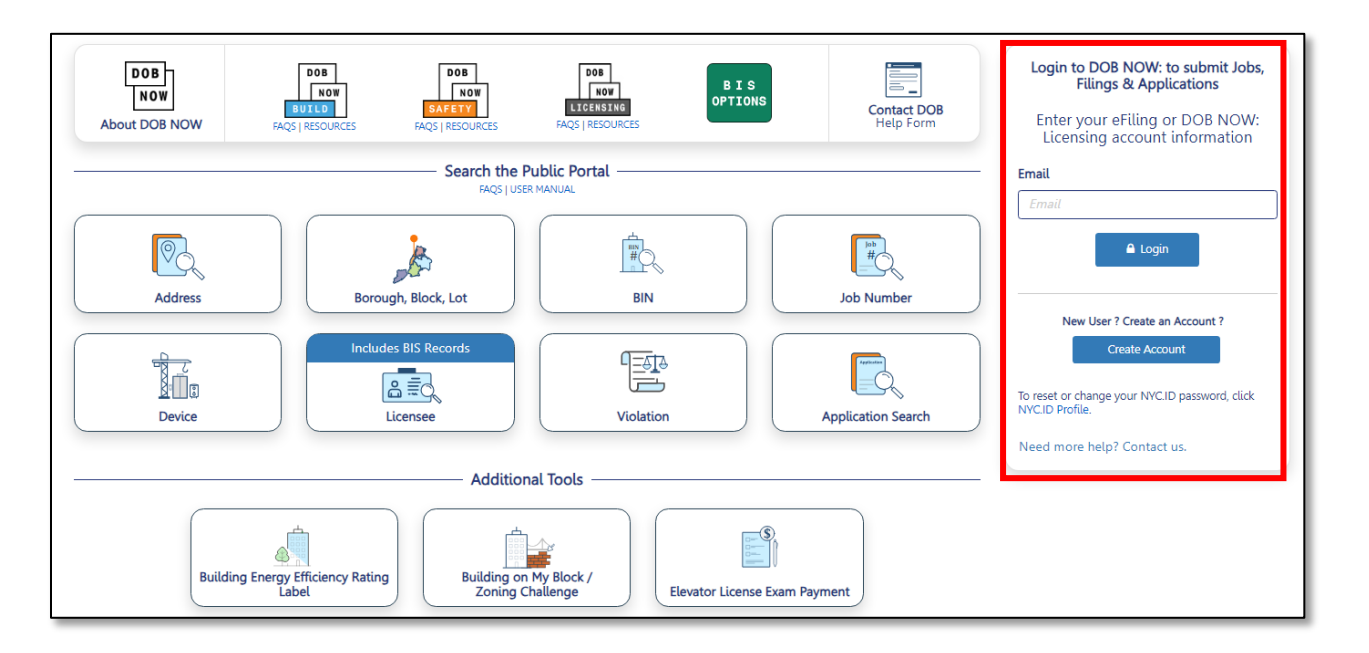

**Step 2:** After logging into DOB NOW, the Welcome page displays. Hover over **DOB NOW:** *Licensing* and select **New License**.

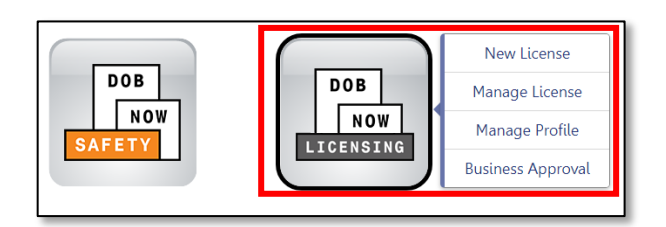

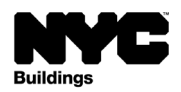

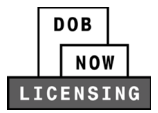

### Add an HMO Class B Rating

Once an HMO Class B License has been issued, operators can add **HMO Class B Ratings** they have earned to be able to operate additional types of hoisting machinery. Applicant must be logged in with the email address associated with their HMO Class B license. Ratings can also be added when renewing an HMO license by selecting **Renew License**.

Step 3: Hover over the Manage License button and select HMO Class B Ratings from the dropdown menu.

| <b>DOB</b><br>NOT<br>LICENSING<br>BWC<br>Buildings<br>DOB NOW<br>Submit Filings, Payments, a | and Requests to the NYC Department of Buildings    |
|----------------------------------------------------------------------------------------------|----------------------------------------------------|
| A New License Annage My Profile                                                              | Manage License C Renew License + Business Approval |
|                                                                                              | Add HMO Class B Ratings                            |
| My Applications My Requests Busine                                                           | Change Business Information hent                   |
|                                                                                              | Named Agent                                        |
| Actio: Filing Action V Application N                                                         | Reissue Card                                       |
|                                                                                              | Update Designations                                |
| Select Action: V L00019937                                                                   | Renewal with Change Hoisting Machine Operator      |

**Step 4**: On the **General Information** tab, the Applicant information will auto-populate. Select **Save**. Click **+Add** under **Available Ratings** to enter a rating.

| or each rath | ng sought).        |          |              |                   |
|--------------|--------------------|----------|--------------|-------------------|
| + Add        |                    |          |              |                   |
| Actions      | Crane HMO B Rating | Location | Date of Exam | The Exam was cond |

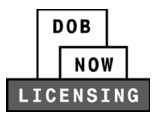

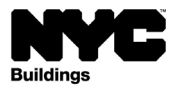

**Step 5:** In the **HMO B Ratings** pop-up window select an **Available Rating** from the drop-down menu.

| Crane HMO B Ratings                                                                                                    |                                                            |                             |            |
|----------------------------------------------------------------------------------------------------|------------------------------------------------------------|-----------------------------|------------|
| Available Ratings (Multiple ratings may be add<br>Select a value:<br>Select a value:<br>American Crawler Cranes<br>Demag Crawler Cranes                                                                                                  | ded. Upload a separate Crane HMO B Rating Exam Attestation | document for each rating).* |            |
| Demag Wheel Mounted Cranes<br>FMC Corp Wheel Mounted Cranes<br>Grove Wheel Mounted Cranes<br>Kobelco Crawler Cranes<br>Liebherr Crawler Cranes<br>Link-belt Grawler Cranes<br>Link-belt Wheel Mounted Cranes<br>Manitowoc Crawler Cranes | O in a simulator Date of Exam* No. of feet (Main Boom)*    | Manufacturer*               |            |
| Manitowoc Wheel Mounted Cranes<br>Tadano Wheel Mounted Cranes<br>Terex Crawler Cranes<br>Terex Wheel Mounted Cranes                                                                                                    |                                                            |                             | Add Cancel |

#### **Step 6**: Enter **Exam Details**. Click **Add** when all details have been entered.

| Exam Details                         |                         |                           |
|--------------------------------------|-------------------------|---------------------------|
| The exam was conducted (choose one)* | ) in a simulator        |                           |
| Location*                            | Date of Exam*           | Manufacturer*             |
| Make and Model #*                    | No. of feet (Main Boom) | No. of feet (Luffing Jub) |
|                                      |                         | Add                       |

#### **Step 7:** On the **Documents** tab, click the upload button to upload your exam results document(s).

| L000001105-BR            | Descripted Description |                          |                 |  |  |  |  |
|--------------------------|------------------------|--------------------------|-----------------|--|--|--|--|
| General Information      | Required Documents     |                          |                 |  |  |  |  |
| Documents                | ocuments Documents     |                          |                 |  |  |  |  |
| Statements and Signature |                        |                          |                 |  |  |  |  |
|                          | Actions                | Document Type            | Document Status |  |  |  |  |
|                          | 108                    | Manitowoc Crawler Cranes | Required        |  |  |  |  |

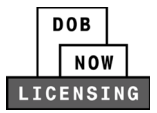

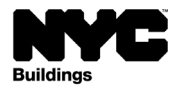

**Step 8**: In the **Upload a Document** pop-up, click **Choose File** and navigate to the document on your computer. Press **Upload**.

| Upload a Document                                    |
|------------------------------------------------------|
| Document Name*                                       |
| Crane HMO B Rating Exam - Grove Wheel Mounted Cranes |
| Document Choose File No file chosen                  |
|                                                      |
| Upload Cancel                                        |

**Step 9:** On the **Statements and Signature** tab, click the checkbox to attest.

| 🛱 Save 📲 Submit          |                                                                                                    |                                                                                                    |                                      |
|--------------------------|----------------------------------------------------------------------------------------------------|----------------------------------------------------------------------------------------------------|--------------------------------------|
| L000001232-BR            | Applicant Statement & Signature                                                                                                    |                                                                                                    |                                      |
| Documents                | Crane HMO B Rating Exam Attestation *                                                                                                    |                                                                                                    |                                      |
| Statements and Signature | Falsification of any statement is a misdemeanor and is punisha<br>accept, any benefit, monetary or otherwise, either as a gratu<br>imprisonment or fine or both. I understand that if I am found a<br>falsified or allowed to be falsified any certificate, form, signed i<br>of this code or of a rule of any agency. I may be barred from fili | able by a fine or imprisonment, or both. It is unlawful to give to a city employee, or for a city employ<br>ity for property performing the job or in exchange for special consideration. Violation is punishal<br>after hearing to have knowingly or negligently made a false statement or to have knowingly or neglig<br>statement, application, report or certification of the correction of a violation required under the prov<br>ing further applications or documents with the Department.<br>erating indicated in this submission in accordance with 1 RCNV 104-09(h)(1)(ii). | /ee to<br>ole by<br>gently<br>isions |
|                          | Name                                                                                                    | Date                                                                                                    |                                      |
|                          |                                                                                                    |                                                                                                    |                                      |

#### How to Submit

Step 10: Click Save and then Submit.

| Pre-filing  | Pending QA Assignment | Pending QA Review | Approved |
|-------------|-----------------------|-------------------|----------|
| Save Submit |                       |                   |          |

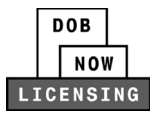

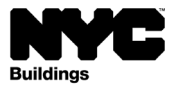

**Step 11:** Page through the **Application Preview**. On the last page, scroll down to the **Attestation**. Click the **Checkbox** and then click **File**.

| Application Preview                |                                     | « Previous Next >                                                                                                    | <b>Q</b> Zoom <b>Q</b> Zo                                                                                                    | om 100% 🗸                                                                                                    |                                                                                                    | Page: 3 / 3                                | × |
|------------------------------------|-------------------------------------|----------------------------------------------------------------------------------------------------|----------------------------------------------------------------------------------------------------|----------------------------------------------------------------------------------------------------|----------------------------------------------------------------------------------------------------|--------------------------------------------|---|
|                                    |                                     |                                                                                                    |                                                                                                    |                                                                                                    |                                                                                                    | _                                          | * |
|                                    |                                     |                                                                                                    | Statements &                                                                                                    | Signatures                                                                                                    |                                                                                                    |                                            |   |
|                                    | Crane HMO E                         | 3 Rating Exam Attestatio                                                                                                    | n                                                                                                    |                                                                                                    |                                                                                                    | _                                          |   |
|                                    | F<br>u<br>a<br>s<br>c               | Falsification of any staten<br>inlawful to give to a city er<br>is a gratuity for property p<br>mprisonment or fine or bol<br>false statement, applicati<br>of this code or of a rule of<br>Department. | nent is a misdemeanor<br>mployee, or for a city en<br>erforming the job or in e<br>th. I understand that if I a<br>ve knowingly or neglige<br>ion, report or certificatior<br>' any agency, I may be l | and is punishable to<br>poloyee to accept, and<br>change for special<br>im found after hearin<br>ntly falsified or allow<br>of the correction of<br>parred from filing fur | by a fine or imprisonment, or both. It<br>ny benefit, monetary or otherwise, eith<br>consideration. Violation is punishable<br>ig to have knowingly or negligenity ma-<br>wed to be falsified any certificate, for<br>a violation required under the provisio<br>ther applications or documents with t | is<br>er<br>Je<br>16.<br>17.<br>15.<br>19. |   |
|                                    | I<br>1                              | hereby attest that I have  <br>RCNY 104-09(h)(1)(ii).                                                                                                    | passed a practical exam                                                                                                    | for the rating indicat                                                                                                    | ed in this submission in accordance w                                                                                                    | th                                         |   |
|                                    |                                     | Name:                                                                                                    | hmo Test<br>(Electronically Signed)                                                                                                    | Date:                                                                                                    | 10/20/2024                                                                                                    |                                            |   |
|                                    |                                     |                                                                                                    |                                                                                                    |                                                                                                    |                                                                                                    |                                            |   |
|                                    |                                     |                                                                                                    |                                                                                                    |                                                                                                    |                                                                                                    |                                            |   |
|                                    |                                     |                                                                                                    |                                                                                                    |                                                                                                    |                                                                                                    |                                            |   |
|                                    |                                     |                                                                                                    |                                                                                                    |                                                                                                    |                                                                                                    |                                            |   |
|                                    |                                     |                                                                                                    |                                                                                                    |                                                                                                    |                                                                                                    |                                            | - |
| I understand ar<br>understand that | nd agree that I<br>t this electroni | by personally clicking or<br>c signature shall have the                                                                                                    | n the box at left I am e<br>e same validity and effe                                                                                                    | lectronically signing<br>ct as a signature af                                                                                                    | g this application and expressing my<br>fixed by hand.                                                                                                    | agreement with all of its terms. I         |   |
| Name                               | hmo Test                            |                                                                                                    |                                                                                                    | Date 10                                                                                                    | 0/21/2024                                                                                                    |                                            |   |
|                                    | (Electronically                     | Signed)                                                                                                    | 🖈 File 🕈 Retur                                                                                                    | n to Filing View                                                                                                    |                                                                                                    | 3                                          |   |

The status bar will update to Pending QA Assignment and the application will be on the My Requests tab of your dashboard.

|   | Pre-fil                                                                                                  | ing                       | Pending QA Assign           | nent                  | Pending QA Review |            | Approved |  |  |
|---|----------------------------------------------------------------------------------------------------|---------------------------|-----------------------------|-----------------------|-------------------|------------|----------|--|--|
|   | H Sate                                                                                                   |                           |                             |                       |                   |            |          |  |  |
|   | ★ + New License  Manage My Profile  Manage License  C Renew License  + Business Approval                 |                           |                             |                       |                   |            |          |  |  |
| м | y Applications                                                                                           | My Requests Business Appr | oval SSM Trainee Enrollment |                       |                   |            |          |  |  |
|   | Actions V Request Number V Request Type V Request Status V Created Date V Modified Date V Payment Status |                           |                             |                       |                   |            |          |  |  |
|   |                                                                                                    | L000001232-BR             | Change - HMO B Rating       | Pending QA Assignment | 10/21/2024        | 10/21/2024 | No Fee   |  |  |

#### **Next Steps**

You will be sent a confirmation email notifying you of the results of the QA review.